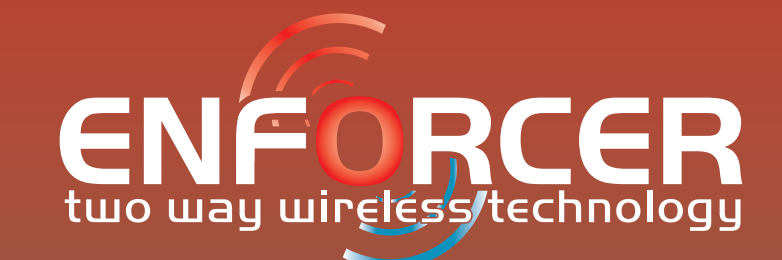

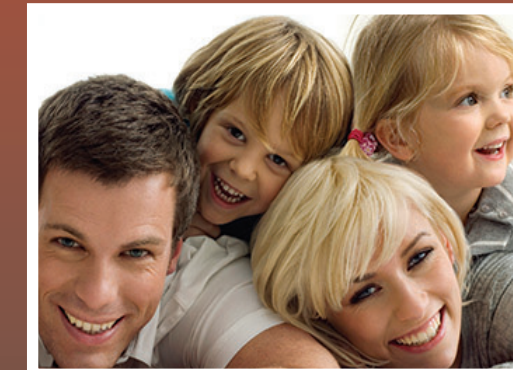

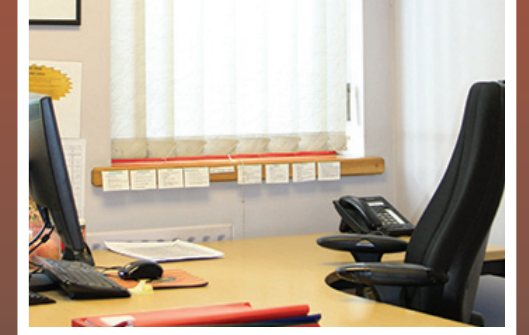

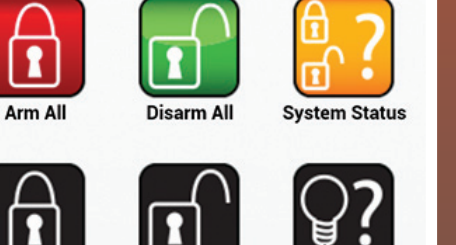

SMS Remote Control

# Instrukcja użytkownika

UWAGA PIEZO! Centrala alarmowa Enforcer zawiera syrenę 100dBA, prosimy o uwagę przy instalacji

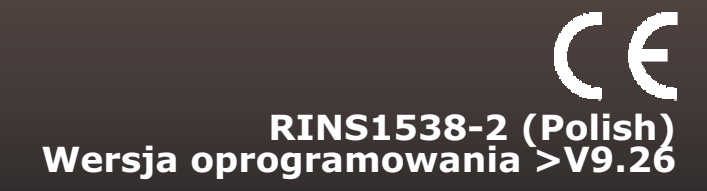

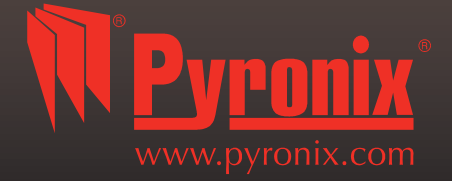

| A: Wprowadzenie                                                   |    | 3  |
|-------------------------------------------------------------------|----|----|
| B: Klawiatury / Czytniki                                          |    | 4  |
| C: Pilot                                                          |    | 5  |
| D: Uzbrajanie z klawiatury lub czytnika                           |    | 6  |
| E: Rozbrajanie z klawiatury lub czytnika                          |    | 7  |
| F: Uzbrajanie / rozbrajanie za pomocą tagu I czytnika             |    | 8  |
| G: Otwieranie drzwi / Uzbrajanie / Rozbrajanie / Kontrola dostępu |    | 8  |
| H: Komendy SMS (GSM wersja 9.2 lub powyżej)                       |    | 9  |
| I: Aplikacja na smartfona Pyronix SMS Remote Control              |    | 12 |
| J: Funkcja gongu                                                  |    | 13 |
| K: NAPAD                                                          |    | 13 |
| L: POŻAR                                                          |    | 13 |
| M: Opcje menu głównego użytkownika                                |    | 14 |
| N: Wejście do menu głównego użytkownika.                          |    | 15 |
| 1: Menu głównego użytkownika: Omijanie wejść                      |    | 15 |
| 2: Menu głównego użytkownika: Sterowanie wyjściami użytkownika    |    | 15 |
| 3: Menu głównego użytkownika: Data I czas                         |    | 16 |
| <ol> <li>Menu głównego użytkownika: Zmiana kodów</li> </ol>       |    | 17 |
| <ol><li>5: Menu głównego użytkownika: Log zdarzeń</li></ol>       |    | 20 |
| <ol><li>6: Menu głównego użytkownika: Kontakty SMS</li></ol>      |    | 21 |
| 7: Menu głównego użytkownika: Test przejścia                      | 21 |    |
| 8: Menu głównego użytkownika: Test syren                          |    | 21 |
| 9: Menu głównego użytkownika: Menu połączenia z PC                |    | 22 |
| 10: Menu głównego użytkownika: Włączenie menu instalatora         |    | 22 |
| 11: Menu głównego użytkownika: blokada zdalnego uzbrojenia        |    | 23 |
| 12: Menu głównego użytkownika: Blokada UDL                        |    | 23 |
| 13: Wyjście z Menu głównego użytkownika                           |    | 24 |
| O: Dane kontaktowe instalatora                                    |    | 25 |
| P: Tabela wejść centrali                                          |    | 26 |
| Q: Tabela użytkowników                                            |    | 28 |
| R: Wyjścia                                                        |    | 29 |
| S: Informacje o produkcie                                         |    | 30 |
| T: Notatki                                                        |    | 31 |

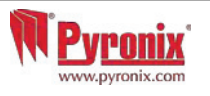

#### Dwukierunkowe bezprzewodowe bezpieczeństwo bez kompromisów.

Enforcer jest bezprzewodowym systemem, który został zaprojektowany z myślą o Państwa bezpieczeństwie, z łatwą instalacją i zminimalizowaną obsługą serwisową. Zabezpiecza Państwa dom posiadając wiele unikalnych cech.

Przyglądając się w pełni zaletom dwukierunkowej technologii bezprzewodowej firmy Pyronix, należy zwrócić uwagę, że urządzenia bezprzewodowe systemu Enforcer stale komunikują się ze sobą, używając wysokiej klasy szyfrowanego bezprzewodowego protokołu. W porównaniu do konwencjonalnych systemów bezprzewodowych, gdzie urządzenia mogą być w trybie uśpienia nawet 5 minut, nie ma miejsca na kompromisy w kwestii Państwa bezpieczeństwa.

Dwukierunkowy bezprzewodowy system Enforcer zapewnia Państwu bezpieczeństwo w domu i biurze, w dowolnym czasie. Enforcer został zaprojektowany przez inżynierów firmy Pyronix jako łatwy w użytkowaniu bezprzewodowy system. Posiada następujące cechy:

#### Monitoring stanu baterii/Oszczędzanie baterii

System Enforcer używa zaawansowanej technologii by wydłużyć czas życia baterii każdego urządzenia bezprzewodowego. Jednocześnie Enforcer informuje Państwa, gdy bateria nadaje się do wymiany na miesiąc przed zatrzymaniem pracy urządzenia. Ta kluczowa cecha daje państwu wystarczającą ilość czasu, by wymienić baterię w odpowiednim urządzeniu. Systemy konwencjonalne bezprzewodowe nie dają sygnału ostrzeżenia o słabej baterii, co oznacza, że urządzenie może przestać działać, pozostawiając Państwa dobytek niechroniony

#### Szyfrowanie wysokiej klasy:

Wysokiej klasy bezpieczeństwa szyfrowany 128-bitowym kluczem protokół i inteligentna technologia detekcji bezprzewodowego zagłuszania.

#### Piloty przyjazne użytkownikom

W pełni dwukierunkowe bezprzewodowe piloty umożliwiają sprawdzenie statusu centrali poprzez 3-kolorową diodę LED.

System uzbrojony: CZERWONA dioda LED zaświeci się na chwilę.

System rozbrojony: ZIELONA dioda LED zaświeci się na chwilę.

Usterka systemu: BURSZTYNOWA dioda LED zaświeci się na chwilę.

Możliwe jest przypisanie do każdego pilota różnych funkcji takich jak uzbrojenie/rozbrojenie różnych stref, aktywacja wyjść, żądanie podania statusu, aktywacja alarmu napadowego. Aż do 32 pilotów może być dodanych do systemu Enforcer. Każdy bezprzewodowy pilot ma swoje własne ID użytkownika, które może być raportowane do stacji monitorującej (ARC) i zapisane do rejestru zdarzeń centrali. Pilot także umożliwia uzbrojenie/rozbrojenie każdej strefy indywidualnie, dając Państwu pełną kontrolę nad systemem.

#### Wyjścia automatyki użytkownika

Enforcer zawiera wyjścia automatyki użytkownika, które dają możliwość sterowania aż 20 urządzeniami, takimi jak bramy, oświetlenie, zraszacze itp. Poprzez klawiaturę lub zdalnie za pomocą pilota, rozszerzając zastosowanie Państwa systemu bezpieczeństwa.

#### Powiadomienia poprzez wiadomości SMS i zdalne sterowanie

System poinformuje Państwa poprzez wiadomość tekstową SMS w czasie rzeczywistym. Np. wyśle SMS, że Państwa dziecko powróciło do domu ze szkoły bezpiecznie lub informacjęo zalaniu mieszkania itp.

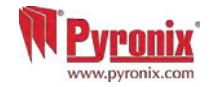

## B: Klawiatury / Czytniki

Domyślny kod głównego użytkownika: 1234 Domyślny kod instalatora: 9999

|   | ок               | ŝ | 16 | ▲  |   |  |
|---|------------------|---|----|----|---|--|
|   | M <u>Pyronix</u> |   |    |    | Ø |  |
|   |                  |   |    | _  |   |  |
|   |                  | 2 | 3  |    |   |  |
|   | 7                | 8 | 9  |    | • |  |
|   |                  |   | ×  | D¥ | • |  |
|   |                  |   |    |    |   |  |
|   |                  |   |    |    |   |  |
| l | L<br>L           |   |    |    |   |  |

### Metody uzbrajania/Rozbrajania

Występują trzy różne urządzenia, które mogą być używane do procesu uzbrajania/rozbrajania system alarmowego. Są to klawiatura, czytnik zbliżeniowy tagów oraz pilot.

#### Działania przycisków

- A = Wyjście z trybu głównego użytkownika / wybór strefy A
- **B** = Przechodzi w tył do poprzedniej pozycji menu głównego / wybór strefy B

**C** = Wyświetla dodatkową informację w logu / przewija do poprzedniej opcji podmenu / wybór strefy C /włącza i wyłącza gong. Upewnij się, że wszystkie drzwi są zamknięte, by zmienić status gongu.

**D** = Przesuwa do przodu w logu / wybór strefy D

- 🐼 💿 = Używane do alarmu typu: POŻAR i NAPAD
- Przyciski kierunkowe (wybór opcji i przesuwanie kursora podczas edycji tekstu)
- Zaznacza pozycję i wchodzi w menu

x = Przesuwa do następnej pozycji w menu głównym i podmenu / wyjście opcji do podmenu oraz z podmenu do menu głównego

#### Jak nawigować przez menu:

- **x** = "NIE" Wciśnij, by przejść do przodu w trybie użytkownika
- **B** = "Z POWROTEM" Wciśnij, by cofnąć się w trybie użytkownika
- 🗹 = "TAK" Wciśnij, by wejść w podmenu lub opcje, gdy jesteś w trybie użytkownika
- **x** = Wciśnij, by przesunąć się z jednej opcji do drugiej w podmenu
- A = Wciśnij, by szybko wyjść z menu użytkownika, z dowolnej pozycji menu głównego (pisane wielkimi literami)
- **C** = "CANCEL" Wciśnij, by cofnąć się z jednej programowalnej opcji do poprzedniej.

Główne pozycje Menu są wyróżnione WIELKIMI literami, a na końcu jest znak zapytania (?), np. KONTAKTY SMS? . Podmenu są pisane małymi literami i też są zakończone znakami zapytania, np. Numery SMS?, Opcje programowalne nie kończą się znakiem zapytania, są pisane małymi literami, oferowana jest za to opcja Tak/Nie, np. Ominąć NAPAD/POZ .

Aby nawigować po menu, należy odpowiadać na pytania menu głównego i podmenu. Np. KONTAKTY SMS? wciśnięcie 🗹 (TAK) przeniesie Cię do opcji programowalnej tego podmenu. Wciśnięcie 또 (NIE) przeniesie z indywidualnej opcji do następnej pozycji podmenu albo z powrotem do menu głównego.

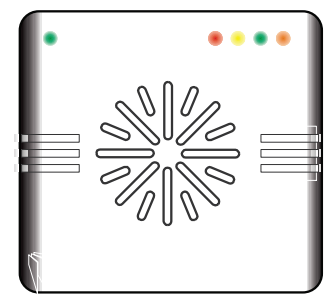

LEWA ZIELONA DIODA LED: Po zbliżeniu ważnego tagu ZIELONA DIODA LED zaświeci się wskazując status zasilania.

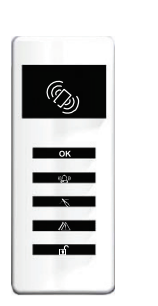

(5) = Obszar tagu (gdzie należy zbliżyćtag by UZB/ROZB)

<sup>OK</sup> = Dioda LED Gotowy <sup>®</sup> = Dioda LED Alarm <sup>™</sup> = Dioda LED Sabotaż <sup>™</sup> = Dioda LED Usterka <sup>⊥</sup> = Dioda LED Rozbrojony

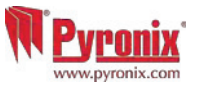

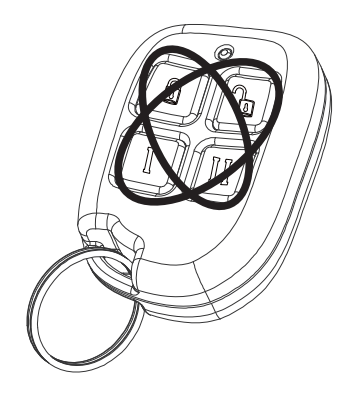

Bezprzewodowy pilot ma 4 klawisze, które mogą być zaprogramowane na następujące funkcje: pokaż status, uzbrój strefę, rozbrój strefę, aktywuj wyjście, wyjście czasowe oraz aktywacja alarmu napadowego.

Blokowanie pilota

Wszystkie cztery przyciski na pilocie mogą być "zablokowane"tak, by przypadkowe wciśnięcia nie wpłynęły na system alarmowy (zabezpiecza to przed przypadkowymi przyciśnięciami gdy pilot jest w pobliżu np. kluczy w kieszeni). Blokowanie klawiszy w pilocie wykonuje się przez jednoczesne wciśnięcie dowolnych przycisków leżących po przekątnej: (UZB-kłódka & II lub ROZB- otw. kłódka & I). Czerwona dioda LED mignie kilka razy wskazując, że pilot został zablokowany.

Aby odblokować, wciśnij przyciski jeszcze raz, dioda zielona mignie kilka razy wskazując, że pilot został odblokowany.

UWAGA: Gdy przyciski są zablokowane, informacja o statusie jest niedostępna.

#### Przyciski

Przyciski mogą być przyporządkowane wg potrzeby (opcja programowana w menu 'WPIS KODÓW UŻYTK. PILOTÓW I TAGÓW'). Poniżej są przykłady:

a = Zaprogramowany na "UZB Strefy" – gdy wciśnięty, jedna lub więcej stref uzbroi się

a = Zaprogramowany na "ROZB strefy". - gdy wciśnięty, jedna lub więcej stref zostaną rozbrojone

I = zaprogramowany jako 'uruchom wyjście'. Np. gdy wciśnięty, brama się otworzy. Gdy wciśnięty jeszcze raz, brama się zamknie.

II = Zaprogramowany jako "Pokaż status". . Np. gdy wciśnięty, dioda LED pilota wskaże status systemu: CZERWONY – uzbrojony, ZIELONY – rozbrojony, BURSZTYNOWY - usterka

#### Szybkie uzbrojenie

Jeśli jeden z przycisków zaprogramowany jest jako 'Uzbrój strefę', alarm może być uzbrojony pilotem. Klawiatura zacznie odliczać czas na wyjście (zależnie od tego, jaki tryb wyjścia ze strefy został wybrany przez instalatora). W czasie, gdy centrala jest w procesie uzbrajania, możlwie jest tzw. szybkie uzbrojenie systemu poprzez wciśnięcice jeszcze raz tego samego przycisku, co zredukuje czas na wyjście natychmiastowo. Dioda LED na centrali, informująca o statusie rozbrojony, zgaśnie, słyszalny będzie jeden dźwięk w momencie uzbrajania systemu, a dioda czerwona zaświeci się.

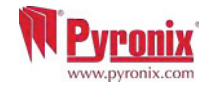

## D: Uzbrajanie z klawiatury lub czytnika

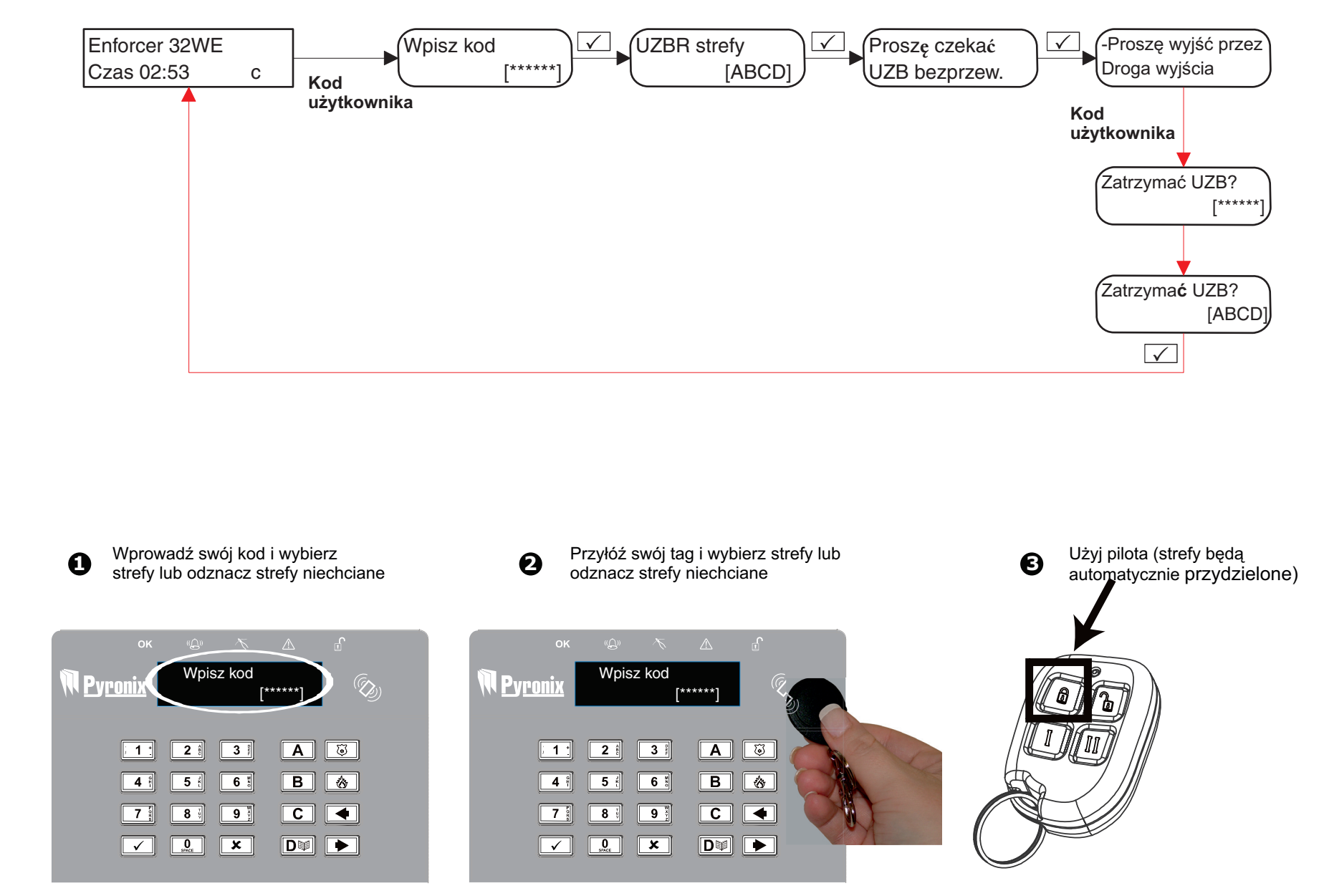

\* To jest możliwe tylko wtedy, gdy w menu "Kody użytk./Tagi/Nauka pilotów?" zaznaczono opcję 'Tak' w "Wybór strefy UZB". Jeśli wybrano 'Nie', to wszystkie strefy przyporządkowane do użytkownika zostaną uzbrojone. \*\* Przyciski pilota mogą być zaprogramowane w "Kody użytk./Tagi/Nauka pilotów?".

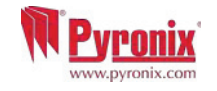

## E: Rozbrajanie z klawiatury lub czytnika

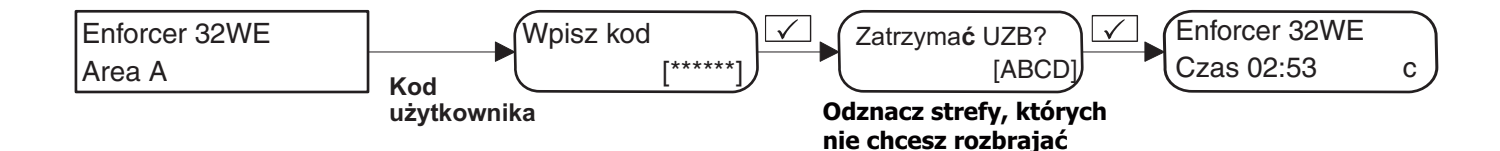

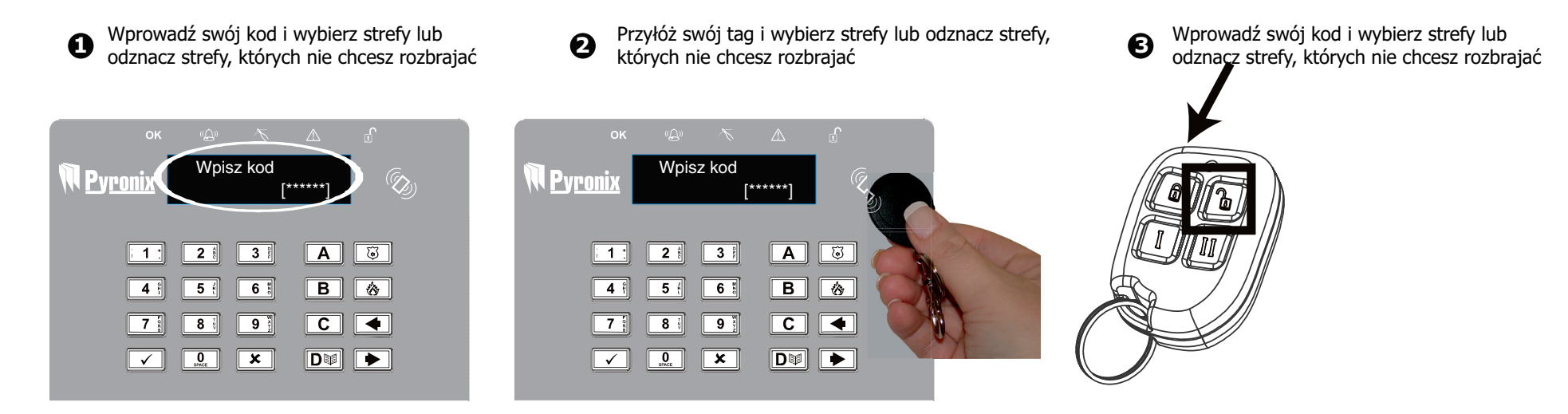

\* To jest możliwe tylko wtedy, gdy w menu "Kody użytk./Tagi/Nauka pilotów?" zaznaczono opcję 'Tak' w "Wybór strefy UZB". Jeśli wybrano 'Nie', to wszystkie strefy przyporządkowane do użytkownika zostaną uzbrojone. \*\* Przyciski pilota mogą być zaprogramowane w "Kody użytk./Tagi/Nauka pilotów?".

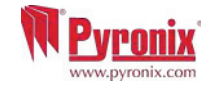

## F: Uzbrajanie / rozbrajanie za pomocą tagu i czytnika

Jeśli zainstalowany jest czytnik tagów w systemie, możliwe będzie uzbrojenie/rozbrojenie systemu alarmowego przy użyciu taga zbliżeniowego.

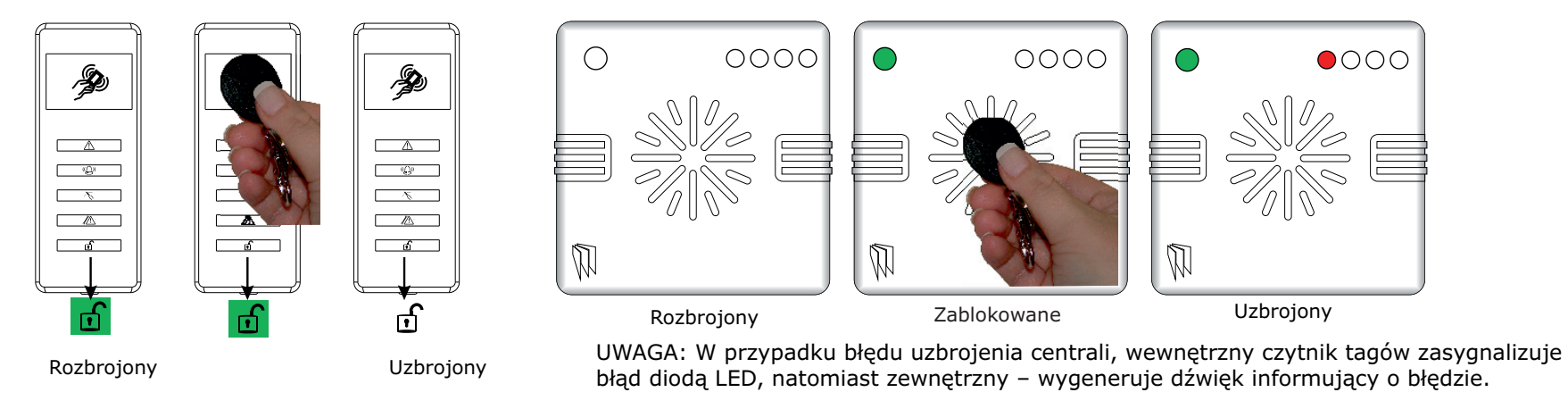

#### G: Otwieranie drzwi / Uzbrajanie / Rozbrajanie / Kontrola dostępu

Czytnik również może być używany do odblokowywania drzwi wejściowych.

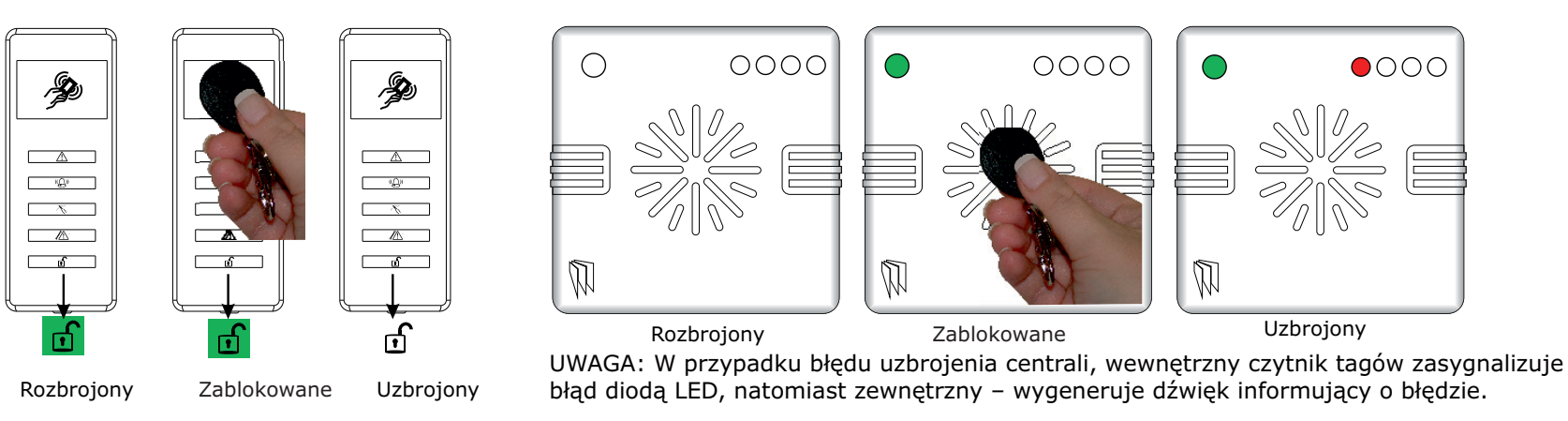

Uzbrajanie: Przyłóż ważny tag do czytnika, zapali się ZIELONA LED na zewnętrznym czytniku, zabierz tag, drzwi się odblokują, wtedy przyłóż ten sam tag w ciągu 10s i zabierz, a system uzbroi się, a drzwi się zablokują.

Rozbrajanie: Przyłóż ważny tag do czytnika i zabierz, pokaże się status (symbol alarmu na wewnętrznym czytniku podświetli się pokazując, że system jest uzbrojony, a na zewnętrznym czytniku zaświeci się CZERWONA LED), przyłóż ten sam tag w ciągu 10s ponownie, a system rozbroi się, a drzwi odblokują się. Kontrola dostępu: Czytniki mogą być używane także wyłącznie do otwierania drzwi, bez możliwości uzbrajania i rozbrajania. Proszę skontaktować się z instalatorem w celu uzyskania dalszych informacji.

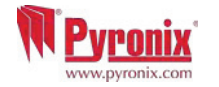

## H: Komendy SMS (GSM wersja 9.2 lub powyżej)

Jeśli nabyliście Państwo wersję GSM systemu Enforcer, możliwe jest wysyłanie do centrali komend SMS poprzez telefon komórkowy co umożliwi m. in. zdalne uzbrajanie/rozbrajanie systemu. W tabeli poniżej zostały zamieszczone dostępne komendy SMS.

UWAGA: Dowolna komenda tekstowa musi zaczynać się ważnym kodem użytkownika.

UWAGA: Wielkość liter w komendach SMS nie ma znaczenia, z wyjątkiem nazwy sterowanego wyjścia.

UWAGA: Jeśli komenda SMS nie zostanie rozpoznana przez centralę Enforcer, wyśle on informację, że komenda jest błędna.

| UZBRAJANIE poprzez komendy SMS                                                                                                    |                                                                                                    |                                                               |  |  |  |  |  |
|----------------------------------------------------------------------------------------------------|----------------------------------------------------------------------------------------------------|---------------------------------------------------------------|--|--|--|--|--|
| Przykładowa komenda SMS:                                                                                                    | Opis:                                                                                                    | Przykładowa odpowiedź SMS:                                    |  |  |  |  |  |
| 123456 UZB A                                                                                                    | 123456 = Kod użytkownika. UZB A = Uzbroi Enforcer w strefie A                                                                                                    | Ostat. UZB; Strefa A                                          |  |  |  |  |  |
| 123456 UZB ABCD                                                                                                    | 123456 = Kod użytkownika. UZB ABCD = Uzbroi Enforcer w strefie ABCD.                                                                                                    | Ostat. UZB; Strefa ABCD                                       |  |  |  |  |  |
| UWAGA: Jeśli nie wyspecyfikowano strefy,                                                                                                    | wszystkie strefy zostaną uzbrojone (domyślnie). W trybie "system jednej strefy" domyślną strefą będzie A.                                                                                                    |                                                               |  |  |  |  |  |
| ROZBRAJANIE poprzez komendy SMS                                                                                                    |                                                                                                    |                                                               |  |  |  |  |  |
| Przykładowa komenda SMS:                                                                                                    | Opis:                                                                                                    | Przykładowa odpowiedź SMS:                                    |  |  |  |  |  |
| 123456 ROZB A                                                                                                    | 123456 = Kod użytkownika. ROZB A = Rozbroi Enforcer w strefie A                                                                                                    | ROZB; Strefa A                                                |  |  |  |  |  |
| 123456 ROZB ABCD                                                                                                    | 123456 = Kod użytkownika. ROZB ABCD = Rozbroi Enforcer w strefie ABCD.                                                                                                    | ROZB; Strefa ABCD                                             |  |  |  |  |  |
| NOTE: Jeśli nie wyspecyfikowano strefy, w                                                                                                    | ,<br>szystkie strefy zostaną rozbrojone (domyślnie). W trybie "system jednej strefy" domyślną strefą będzie A.                                                                                                    |                                                               |  |  |  |  |  |
| UZBRAJANIE z omijaniem wejść poprzez komendy SMS                                                                                                    |                                                                                                    |                                                               |  |  |  |  |  |
| Przykładowa komenda SMS:                                                                                                    | Opis:                                                                                                    | Przykładowa odpowiedź SMS:                                    |  |  |  |  |  |
| 123456 UZB A Omin 4                                                                                                    | 123456 = Kod użytkownika. UZB A Omin 4 = Uzbroi Strefę A i ominie wejście nr 4.                                                                                                    | Wejscie ominiete; Strefa A Wejscie 04.<br>Wymus-UZB: Strefa A |  |  |  |  |  |
| 123456 UZB A Omin Kuchnia                                                                                                    | JUZB A Omin Kuchnia       123456 = Kod użytkownika. UZB A Omin Kuchnia = Uzbroi Strefę A i ominie wejście nazwane         Kuchnia       Kuchnia                                                                     |                                                               |  |  |  |  |  |
| OMINIĘCIE wejść poprzez komendy SM                                                                                                    | S                                                                                                    |                                                               |  |  |  |  |  |
| Przykładowa komenda SMS:                                                                                                    | owa komenda SMS: Opis: Pr                                                                                                    |                                                               |  |  |  |  |  |
| 123456 Omin 6                                                                                                    | 123456 = Kod użytkownika. Omin 6 = W następnej procedurze uzbrajania wejście numer 6 będzie Wejscie ominiete; Strefa A ominięte.                                                                                    |                                                               |  |  |  |  |  |
| 123456 Omin Brama       123456 = Kod użytkownika. Omin Brama = W następnej procedurze uzbrajania wejście nazwane<br>Brama będzie ominięte.       Wejscie ominiete; Strefa A B |                                                                                                    | Wejscie ominiete; Strefa A Brama                              |  |  |  |  |  |
| UWAGA: Nazwa wejścia musi być jednym s<br>odpowiedniej komendzie SMS również.                                                                                                 | UWAGA: Nazwa wejścia musi być jednym słowem, napisanym dokładnie tak jak wpisano w centralę. Np. użycie Drzwi Garażu nie jest możliwe. Musi być np. Drzwi-Garażu w centrali i w odpowiedniej komendzie SMS również. |                                                               |  |  |  |  |  |

# H:Komendy SMS (GSM wersja 9.2 lub powyżej)

| SPRAWDZANIE statusu systemu poprzez komendę SMS                                                                                                    |                                                                                                    |                                                                                                    |  |  |  |  |
|----------------------------------------------------------------------------------------------------|----------------------------------------------------------------------------------------------------|----------------------------------------------------------------------------------------------------|--|--|--|--|
| Przykładowa komenda SMS:                                                                                                    | Opis:                                                                                                    | Przykładowa odpowiedź                                                                                            |  |  |  |  |
| 123456 Status                                                                                                    | 123456 = Kod użytkownika. Status                                                                                                    | Strefa A ROZB Brak błędów<br>Strefa B ROZB Brak błędów<br>Strefa C ROZB Brak błędów<br>Strefa D ROZB Brak błędów |  |  |  |  |
| STEROWANIE wyjściami automatyki uż                                                                                                    | ytkownika poprzez komendy SMS                                                                                                    |                                                                                                    |  |  |  |  |
| Przykładowa komenda SMS:                                                                                                    | Opis:                                                                                                    | Przykładowa odpowiedź SMS:                                                                                       |  |  |  |  |
| 123456 Wyjscie 1 ON                                                                                                    | 123456 = Kod użytkownika. Wyjście 1 załącza się.                                                                                                    | WYJSCIE 1 ON                                                                                                    |  |  |  |  |
| 123456 Wyjscie Brama-wjazdowa On                                                                                                    | 123456 = Kod użytkownika. Wyjscie Brama-wjazdowa On = Załącza wyjście nazwane Brama-                                                                              | WYJSCIE Brama-wjazdowa ON                                                                                        |  |  |  |  |
| 123456 Wyjscie Brama-wjazdowa Off                                                                                                    | 23456 Wyjscie Brama-wjazdowa Off 123456 = Kod użytkownika. Wyjscie Brama-wjazdowa Off = Wyłącza wyjście nazwane Brama-                                            |                                                                                                    |  |  |  |  |
| UWAGA: Wyjściami automatyki użytkownił<br>UWAGA: Nazwa wyjścia musi być jednym<br>odpowiedniej komendzie SMS również.                                                                                                   | ka można sterować również poprzez klawiaturę lub pilota.<br>słowem, napisanym dokładnie tak jak wpisano w centralę. Np. użycie Brama wjazdowa nie jest możliwe. M | lusi być np. Brama-wjazdowa w centrali i w                                                                       |  |  |  |  |
| SPRAWDZANIE statusu wyjść automaty                                                                                                    | ki użytkownika poprzez komendy SMS                                                                                                    |                                                                                                    |  |  |  |  |
| Przykładowa komenda SMS: Opis:                                                                                                    |                                                                                                    | Przykładowa odpowiedź SMS:                                                                                       |  |  |  |  |
| 123456 Wyjscie 1 Status                                                                                                    | 123456 = Kod użytkownika. Sprawdzenie statusu wyjścia 1                                                                                                    | WYJSICE 1 ON lub WYJSCIE 1 OFF                                                                                   |  |  |  |  |
| 123456 Wyjscie Brama-wjazdowa status 123456 = Kod użytkownika. Sprawdzenie statusu wyjścia Brama-wjazdowa                                                                                                    |                                                                                                    | WYJSCIE Brama-wjazdowa ON lub<br>WYJSCIE Brama-wjazdowa OFF                                                      |  |  |  |  |
| UWAGA: Nazwa wyjścia musi być jednym słowem, napisanym dokładnie tak jak wpisano w centralę. Np. użycie Brama wjazdowa nie jest możliwe. Musi być np. Brama-wjazdowa w centrali i w odpowiedniej komendzie SMS również. |                                                                                                    |                                                                                                    |  |  |  |  |
| Zmiana numeru telefonu poprzez komer                                                                                                    | ndy SMS                                                                                                    |                                                                                                    |  |  |  |  |
| Przykładowa komenda SMS:                                                                                                    | Opis:                                                                                                    | Przykładowa odpowiedź SMS:                                                                                       |  |  |  |  |
| 123456 Edycja 07777888999 to<br>07878888999                                                                                                    | 123456 = Kod użytkownika. Zmiana 07777888999 na 07878888999                                                                                                    | Edycja 07878888999                                                                                               |  |  |  |  |

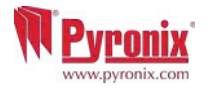

# H: Komendy SMS (GSM wersja 9.2 lub powyżej)

| Rozpoczęcie uploadu/downloadu poprzez komendy SMS |                                                                                                    |                                                          |  |  |  |  |
|---------------------------------------------------|----------------------------------------------------------------------------------------------------|----------------------------------------------------------|--|--|--|--|
| Przykładowa komenda SMS:                          | Opis:                                                                                                    | Przykładowa odpowiedź                                    |  |  |  |  |
| 123456 UDL                                        | 123456 = Kod użytkownika. UDL= Enforcer rozpocznie połączenie wychodzące danych do<br>zaprogramowanego numeru PC1. | Brak odpowiedzi dopóki centrala jest<br>połączona do PC1 |  |  |  |  |
| 9999 UDL                                          | 9999 = Kod instalatora. UDL = Enforcer rozpocznie połączenie wychodzące danych do<br>zaprogramowanego numeru PC1.  | Brak odpowiedzi dopóki centrala jest<br>połączona do PC1 |  |  |  |  |

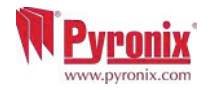

#### I: Aplikacja na smartfona Pyronix SMS Remote Control

Aplikacja na smartfona (tylko Android) jest dostępna do pobrania bezpłatnie. Umożliwia ona obsługę określonych funkcji systemu z poziomu telefonu.

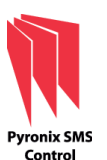

1) Pobierz aplikację Pyronix SMS Remote Control ze sklepu Google Play w Twoim smartfonie. Aplikacja jest bezpłatna.

2) Aplikacja zainstaluje się automatycznie.

3) Widoczna z lewej ikona pojawi się w menu telefonu. Uruchom program poprzez dotknięcie ikony.

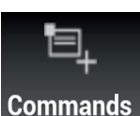

4) Po pierwszym uruchomieniu, pojawi się ekran ustawień, takich jak: nazwa centrali, numer telefonu centrali, wybór języka (aplikacji oraz centrali) oraz hasło użytkownika.

Po wstępnym ustawieniu pojawi się ekran startowy z trzema ikonami: Arm Area A, Disarm Area A i Panel Status. To są domyślnie zdefiniowane operacje, które można zmienić w Ustawieniach.

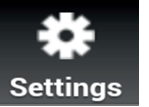

5) Wybierz 'Ustawienia' i wprowadź pozostałe dane centrali, np. nazwy linii (jeśli chcesz zdefiniować). Tutaj można również zmienić język aplikacji i dodać hasło aplikacji. UWAGA: Zaleca się wprowadzenie hasła aplikacji, aby ograniczyć dostęp do funkcji UZB/ROZB itp.

6) Wciśnij 'Polecenia centrali' aby wybrać różne funkcje centrali PCX, którą zamierzasz obsługiwać. Wybierz 'Dodaj polecenie' – jako domyślne zostanie wybrane 'Uzbrojenie', wybierz z listy inne polecenie: Uzbrojenie, Rozbrojenie, Uzbrojenie z ominięciem, Ominięcie linii, Sterowanie wyjściami użytkownika ON, Sterowanie wyjściami użytkownika OFF, Status wyjścia i systemu. Polecenie można przyporządkować do strefy. Można wybrać ikonę, w celu szybkiej identyfikacji polecenia. Zmiany zatwierdź przyciskiem 'Zapisz' i wciśnij 'Powrót'.

7) Wszystkie zdefiniowane ikony i polecenia wyświetlą się na ekranie początkowym aplikacji.

| د کی کہ میں کہ کہ کہ کہ کہ کہ کہ کہ کہ کہ کہ کہ کہ | ⊾ ☞ अ <sup>36</sup> 개 <sup>97%</sup> ┃0.<br>Ustawienia               | 29 🖬 🖾 Zdalne | ൽ ¥ ചിഊ% <mark>ല</mark> ് 10:29<br>sterowanie centralą poprzez SMS | ا عنه منه عنه منه عنه منه عنه منه عنه منه عنه منه عنه منه عنه منه عنه منه عنه منه عنه منه عنه منه عنه منه عنه م<br>Zdalne sterowanie centralą popr | 7% 📋 10:30<br>zez SMS | است فن <sup>36</sup> سا∮6%<br>Ustawienia                             | 10:30 |
|----------------------------------------------------|----------------------------------------------------------------------|---------------|--------------------------------------------------------------------|----------------------------------------------------------------------------------------------------|-----------------------|----------------------------------------------------------------------|-------|
|                                                    | Szczegóły centrali<br>Wprowadenie nr telefonu, kodu użytkownika itp. | •             |                                                                    | Polecenie wysłane, oczekuje<br>na odpowiedź                                                                                                    |                       | Szczegóły centrali<br>Wprowadenie nr telefonu, kodu użytkownika itp. | Ø     |
| Uzbrój strefę A Rozbrój strefę A Status systemu    | Polecenia centrali<br>Edycja/Tworzenie poleceń do wysłania           | O Uzbrój stre | efę A Rozbrój strefę A Status systemu                              |                                                                                                    |                       | Polecenia centrali<br>Edycja/Tworzenie poleceń do wysłania           | Ø     |
|                                                    | <b>Nazwy linii centrali</b><br>Wprowadzenie nazw wejść centrali      | 0             |                                                                    | Proszę czekać                                                                                                    |                       | Nazwy linii centrali<br>Wprowadzenie nazw wejść centrali             | Ø     |
| Wł. ośw.ogród                                      | <b>Język centrali</b><br>Wybór języka do wysyłania wiadomości SMS    | • Potwi       | erdź                                                               |                                                                                                    |                       | <b>Język centrali</b><br>Wybór języka do wysyłania wiadomości SMS    | Ø     |
|                                                    | <b>Język aplikacji</b><br>Wybór języka aplikacji                     | Jesteś        | s pewien, że chcesz Uzbroić?                                       |                                                                                                    |                       | <b>Język aplikacji</b><br>Wybór języka aplikacji                     | Ø     |
|                                                    | <b>Hasło aplikacji</b><br>Zabezpieczanie hasłem tej aplikacji        | 0             | Nie Tak                                                            |                                                                                                    |                       | Hasło aplikacji<br>Zabezpieczanie hasłem tej aplikacji               | Ø     |
|                                                    | <b>Motyw aplikacji</b><br>Wybór wykorzystywanych ikon                | 0             |                                                                    |                                                                                                    |                       | <b>Motyw aplikacji</b><br>Wybór wykorzystywanych ikon                | Ø     |
|                                                    | <b>Info</b><br>Informacja o wersji                                   | 0             |                                                                    |                                                                                                    |                       | <b>Info</b><br>Informacja o wersji                                   | Ø     |
|                                                    |                                                                      |               |                                                                    |                                                                                                    |                       |                                                                      |       |
| Ustawienia                                         |                                                                      |               | Ustawienia                                                         |                                                                                                    |                       |                                                                      |       |

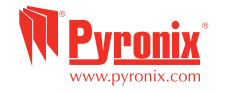

#### J: Funkcja gongu

Funkcja gongu może być używana dla kontaktronów na drzwiach aby centrala odtwarzała sygnał "gongu" gdy drzwi zostaną otwarte. Ta funkcja może zostać uruchomiona przez instalatora.

Aby zablokować sygnał gongu na klawiaturze, zamknij wszystkie drzwi, gdy wyświetla się 'c' wciśnij klawisz c, wyświetli się wielkie 'C' co oznacza, że gong został aktywowany na wszystkich podłączonych klawiaturach. Sygnał gongu można zablokować wciskając klawisz c ponownie.

UWAGA: Gong nie powinien być sterowany przez czujki ruchu, ponieważ powoduje szybsze zużycie baterii.

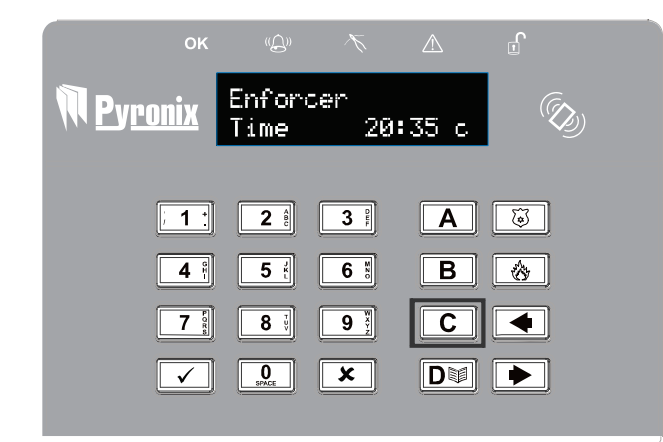

#### K: NAPAD

Jeśli wymagany jest alarm napadowy naciśnij i przytrzymaj klawisze <u>1</u> i <u>7</u> lub przytrzymaj klawisz <u>3</u> przez 3 sekundy, wówczas alarm napadowy zostanie wygenerowany.

Uwaga: Funkcję NAPAD z klawiatury musi uprzednio włączyć instalator (alarm cichy lub alarm pełny).

Proszę zwrócić uwagę, że pilot również może być zaprogramowany na alarm typu NAPAD.

Proszę się skonsultować ze swoim instalatorem.

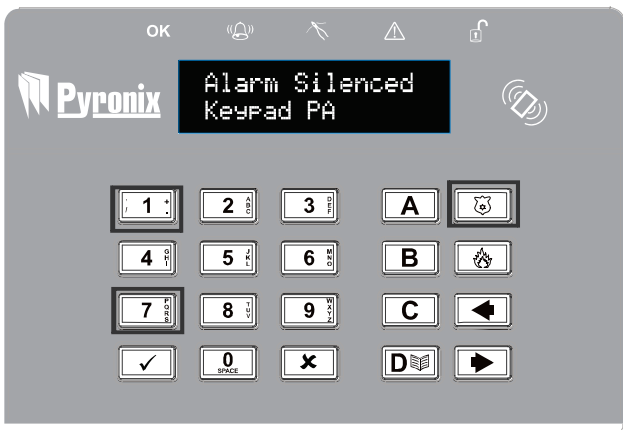

## L: POŻAR

Jeśli wymagany jest alarm pożarowy, wciśnij i

przytrzymaj klawisz [f] przez 3 sekundy. Alarm POŻAR zostanie wygenerowany.

Uwaga: Klawisz POŻAR musi być włączony przez instalatora.

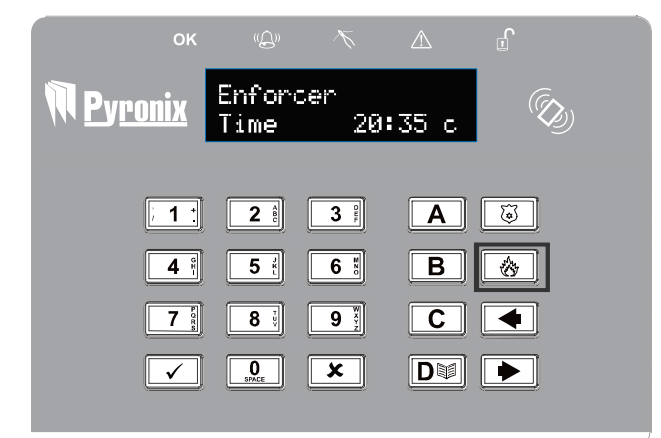

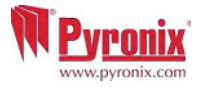

## M: Opcje menu głównego użytkownika

| Omijanie wejść                              | Omija dowolną czujkę (wejście) w systemie podczas bieżącego uzbrajania. Ta funkcja blokuje również alarmy sabotażowe.                                                                                                    |
|---------------------------------------------|----------------------------------------------------------------------------------------------------|
| Sterowanie wyjściami<br>użytkownika         | Aktywuje/deaktywuje wyjścia użytkownika, które są używane do zdalnego włączania urządzeń, takich jak bramy, oświetlenie itp.                                                                                                    |
| *Data & Czas                                | Programuje datę i czas, oraz umożliwia włączenie automatycznej zmiany czasu letniego.                                                                                                    |
| Wpis kodów użytkowników,<br>pilotów i tagów | Programuje kody użytkownika, tagi i wczytuje piloty do systemu Enforcer.                                                                                                    |
| Przegląd logów                              | Funkcja przegląd logów pozwala przeglądać zapamiętane informacje, takie jak uzbrojenie/rozbrojenie, kontrola dostępu,<br>aktywacja alarmu itp                                                                                                    |
| Kontakty SMS                                | Jeśli SMS jest odblokowany, można zaprogramować do 4numerów telefonicznych, które mogą być użwane do wysyłania<br>zdarzeń alarmowych                                                                                                    |
| Test przejścia                              | Test przejścia umożliwia testowanie wszystkich zaprogramowanych wejść w systemie alarmowym.                                                                                                    |
| Test syreny                                 | Ta funkcja używana jest do testowania zewnętrznej syreny (przewodowej i bezprzewodowej) oraz sygnalizacji optycznej.                                                                                                    |
| Menu połączenia PC                          | Do centrali można wykonać połączenie a zaprogrogramowane informacje zatrzymać na komputerze przy użyciu oprogramowania<br>UDL zainstalowanego na tym PC. Ta funkcja umożliwia centrali zadzwonić pod zaprogramowany numer (przez instalatora)<br>bezpośrednio do modemu w komputerze. Zwykle używana jest ta funkcja, gdy instalator tego wymaga. |
| Włącz menu instalatora                      | Jeśli ta funkcja jest odblokowana, wymagana będzie autoryzacja dla instalatora zanim wejdzie do swojego menu.                                                                                                    |
| Zablokuj zdalne<br>uzbrajanie               | Blokuje wszystkie próby uzbrajania zdalnego poprzez oprogramowanie UDL.                                                                                                    |
| Blokuj UDL.                                 | Blokuje wszystkie próby połączeń modemowych do systemu zdalnie poprzez oprogramowanie UDL.                                                                                                    |
| Wyjście z menu głównego<br>użytkownika      | Wychodzi z trybu głównego użytkownika.                                                                                                    |

UWAGA: Naciśniecie klawisza A spowoduje wyjście z menu głównego użytkownika, gdy dowolna z wyżej wymienionych opcji menu głównego jest wyświetlona.

UWAGA: Upewnij się czy zmieniony został kod głównego użytkownika

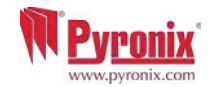

## N: Wejście do menu głównego użytkownika.

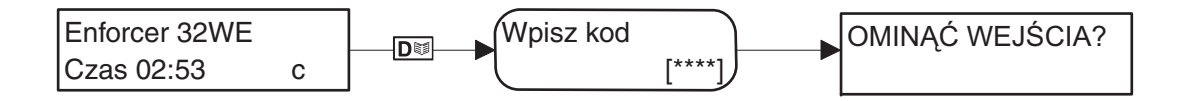

Domyślny kod głównego użytkownika: 1234

## 1: Menu głównego użytkownika: Omijanie wejść

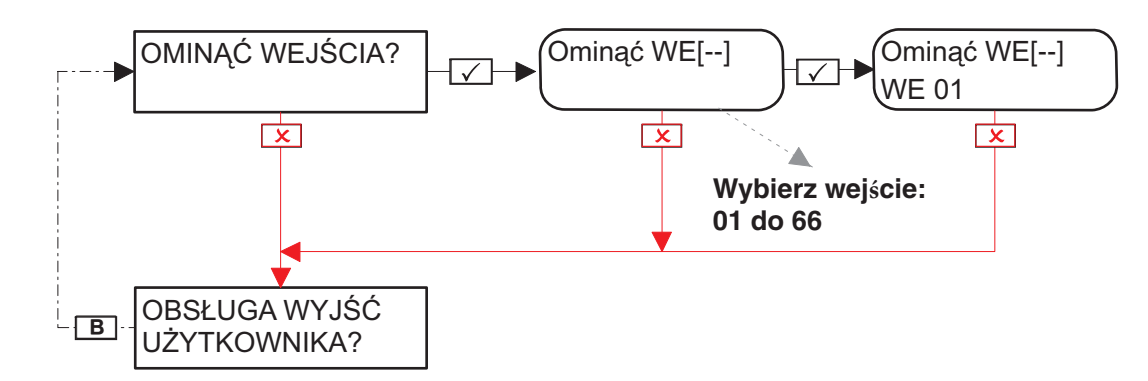

## 2: Menu głównego użytkownika: Sterowanie wyjściami użytkownika

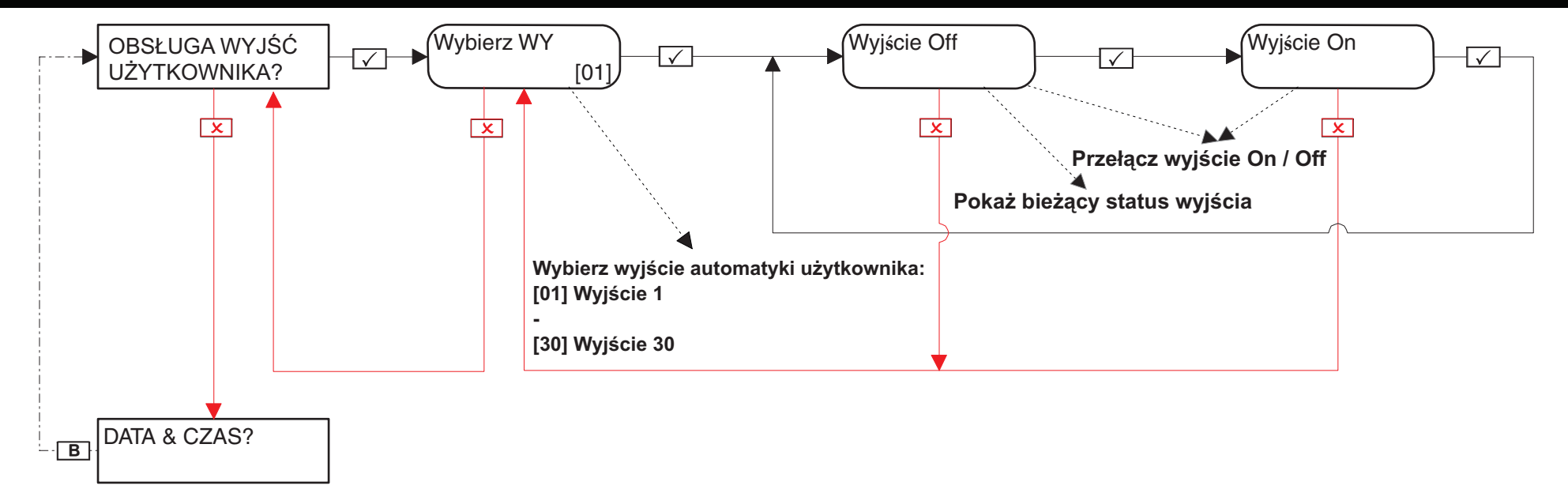

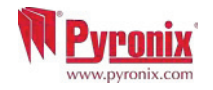

## 3: Menu głównego użytkownika: Data I czas

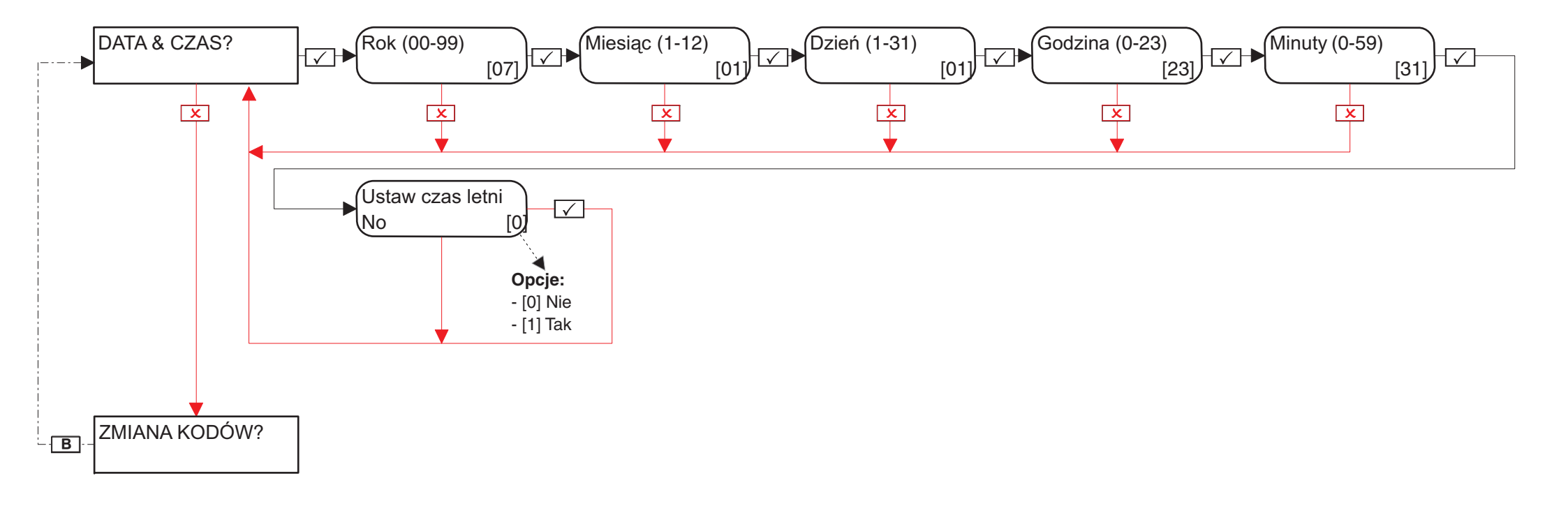

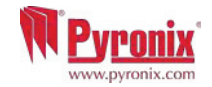

### 4: Menu głównego użytkownika: Zmiana kodów (Wpis kodów użytkownika, pilotów I tagów)

#### 4.1: Menu głównego użytkownika: Konfiguracja kodów

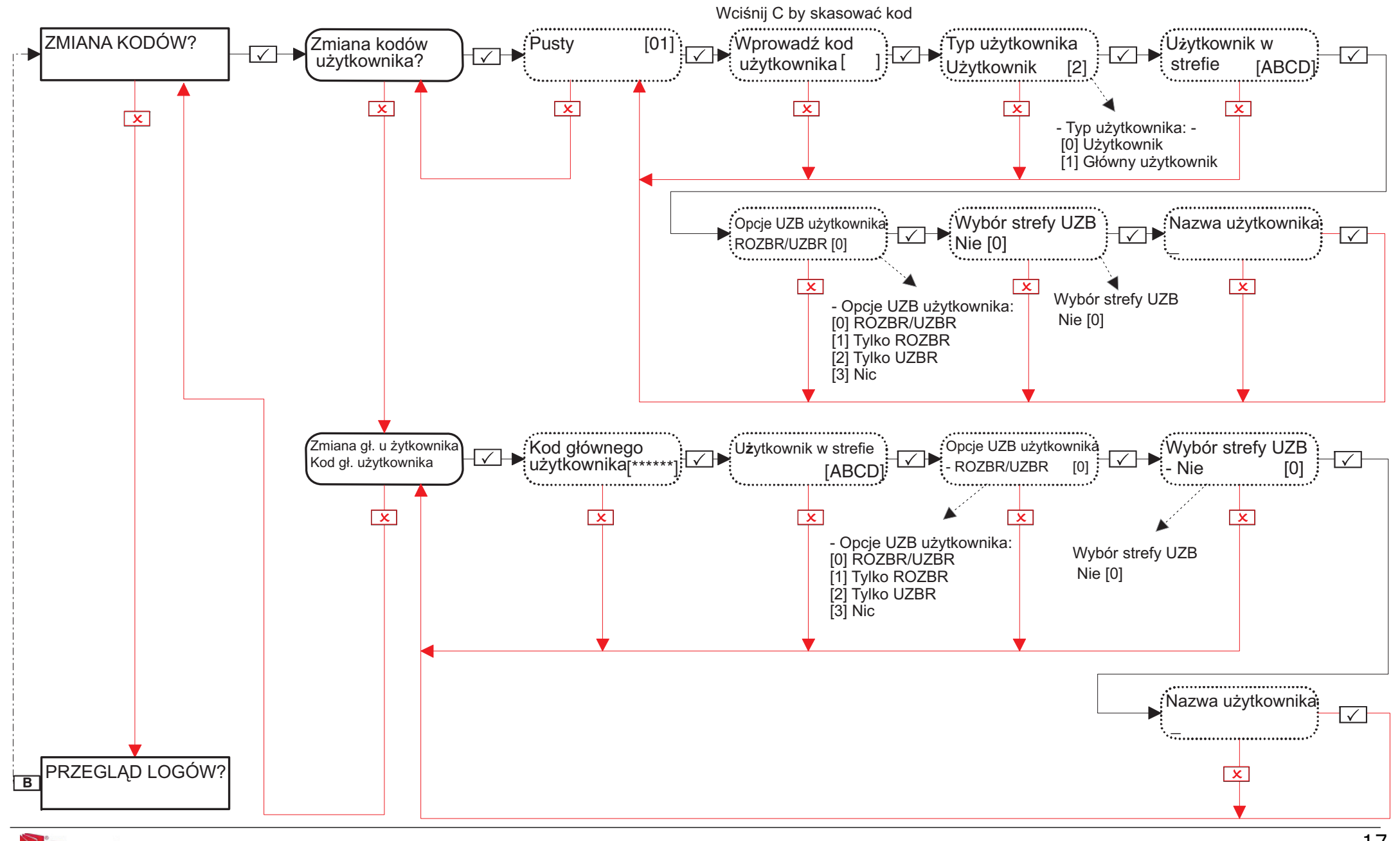

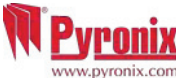

#### 4.2: Menu głównego użytkownika: Konfiguracja tagów zbliżeniowych

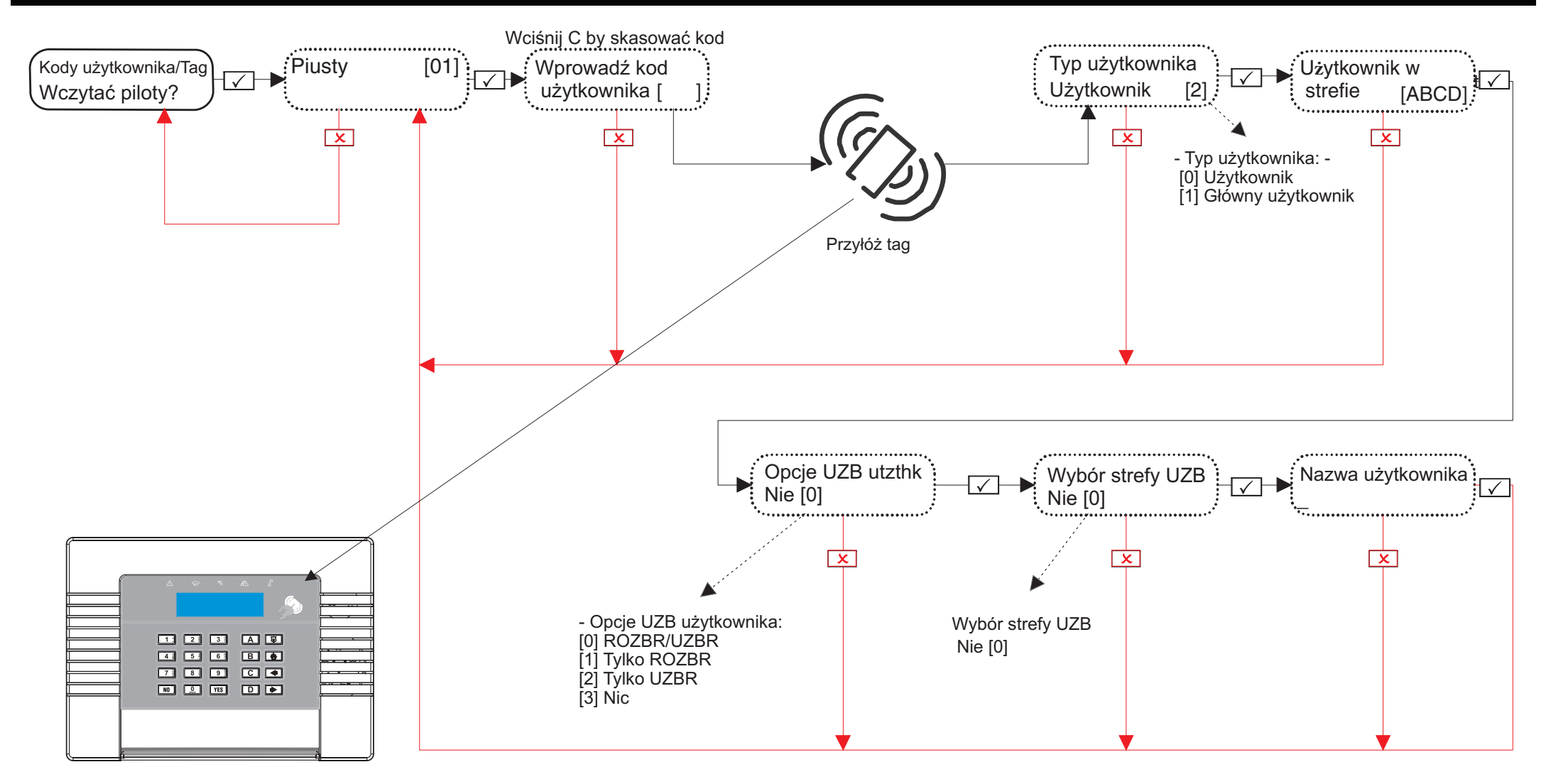

Wybór strefy do uzbrojenia: Jeśli wybrano 'Tak', po wprowadzeniu kodu lub zbliżeniu ważnego tagu, użytkownik będzie miał możliwość wybrania strefy, którą chce uzbroić. Jeśli wybrano 'Nie', centrala uzbroi wszystkie strefy, przypisane do użytkownika i klawiatury.

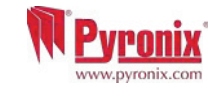

## 4.3: Menu głównego użytkownika: Konfiguracja pilotów

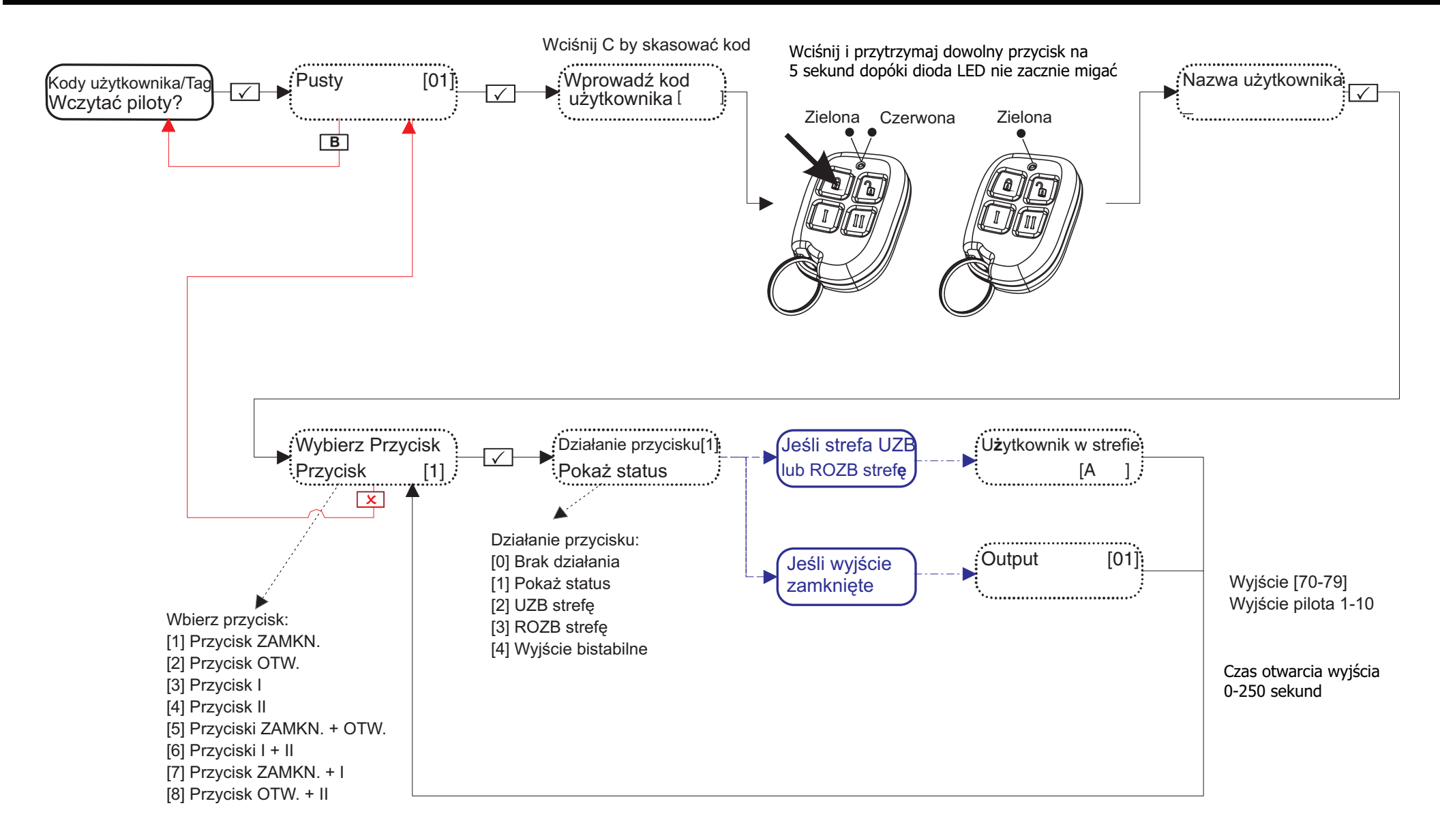

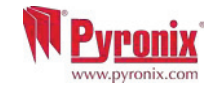

## 5: Menu głównego użytkownika: Log zdarzeń

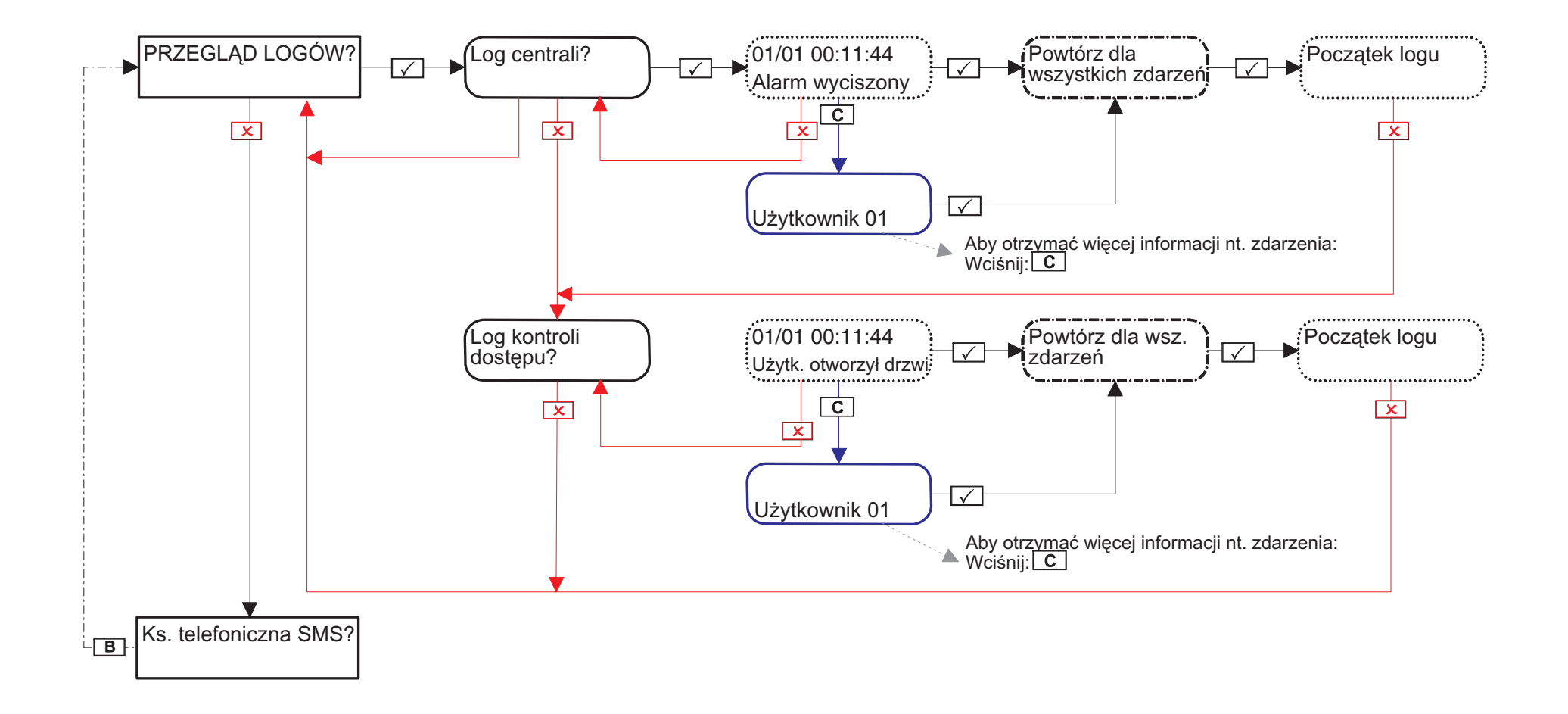

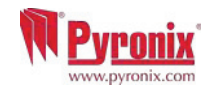

## 6: Menu głównego użytkownika: Kontakty SMS

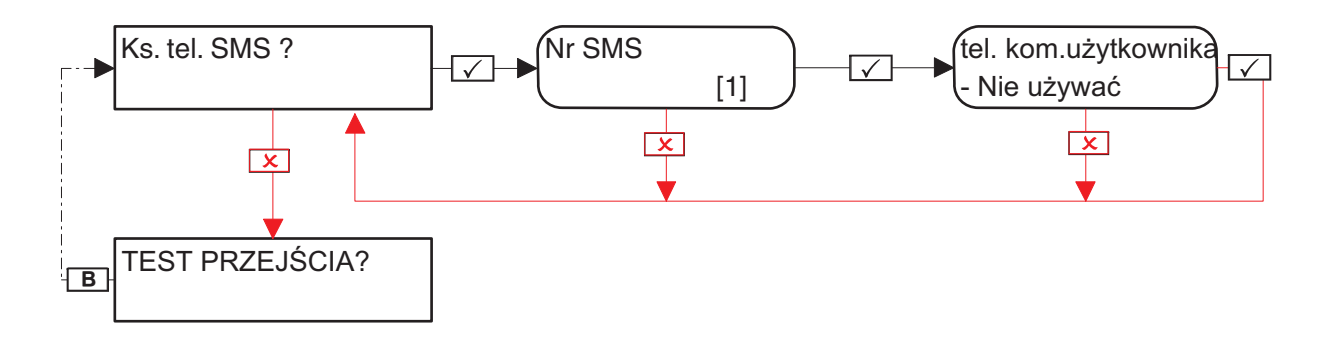

UWAGA: Numer 1 jest standardowo zarezerwowane do komunikacji ze stacją odbiorczą alarmów (ARC). Numery 2-25 są standardowo zarezerwowane dla wiadomości SMS. Zanim zmienisz tę funkcję, skontaktuj się z instalatorem.

## 7: Menu głównego użytkownika: Test przejścia

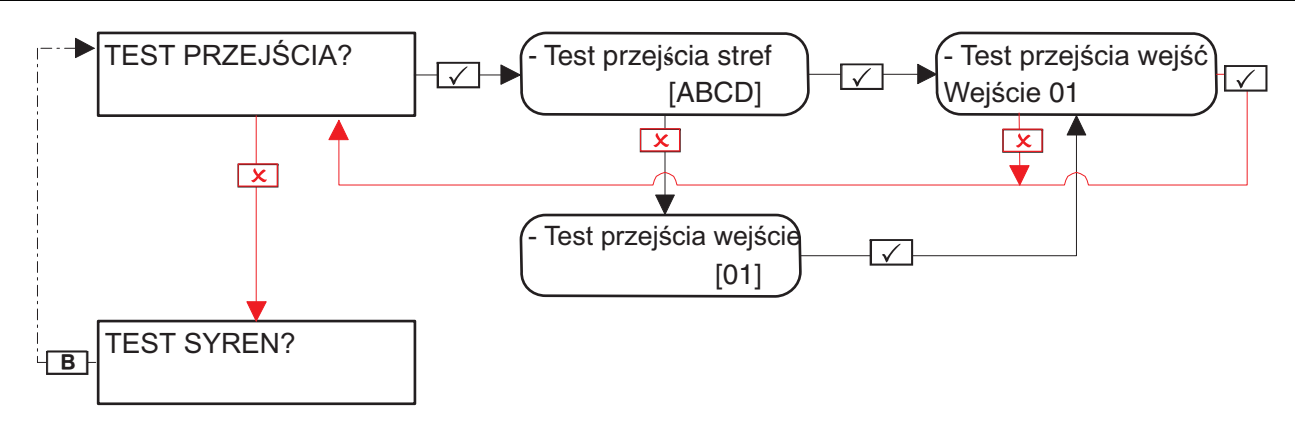

## 8: Menu głównego użytkownika: Test syren

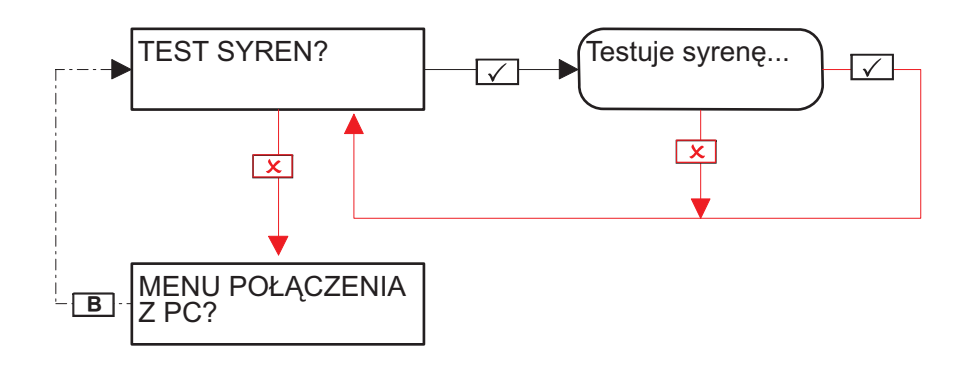

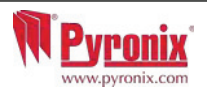

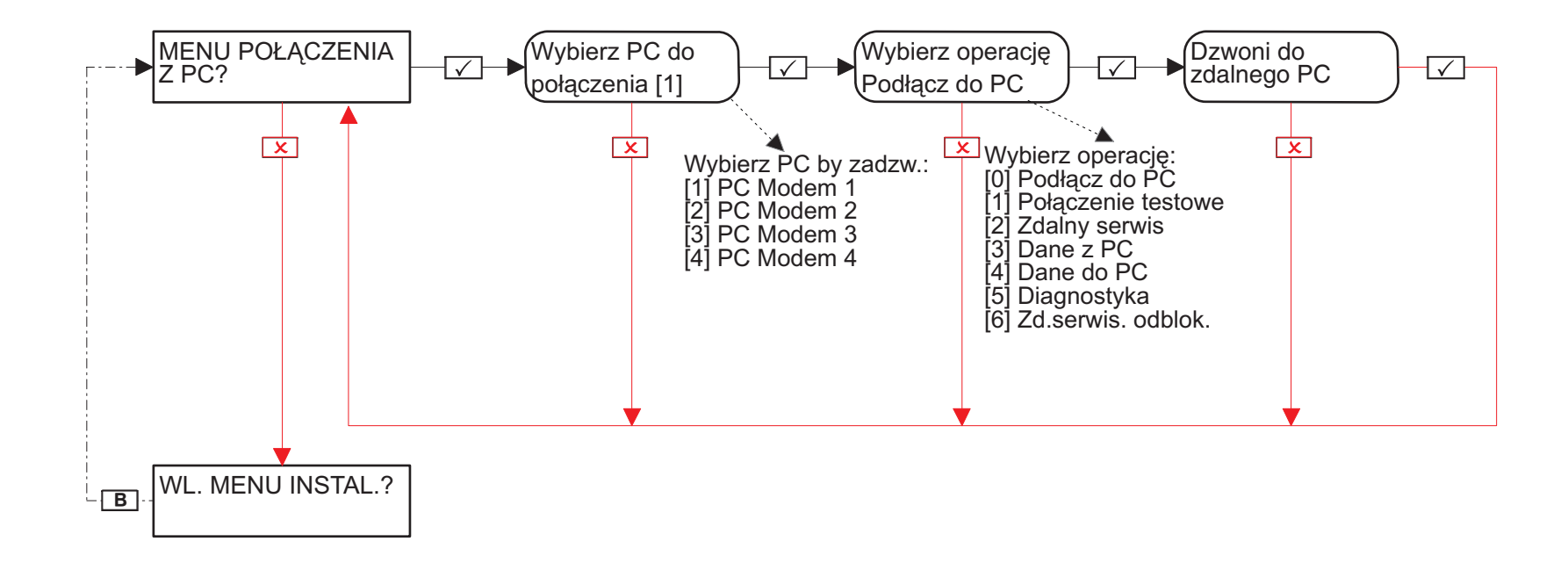

## 10: Menu głównego użytkownika: Włączenie menu instalatora

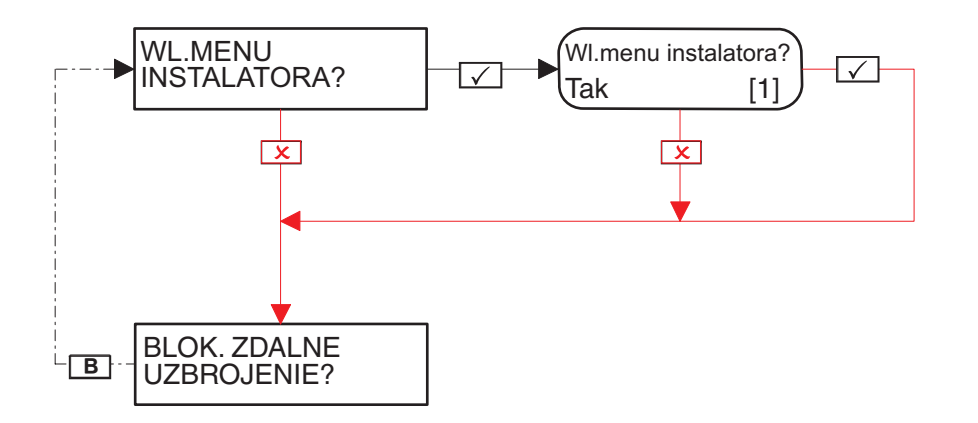

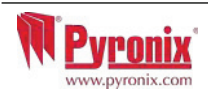

### 11: Menu głównego użytkownika: blokada zdalnego uzbrojenia

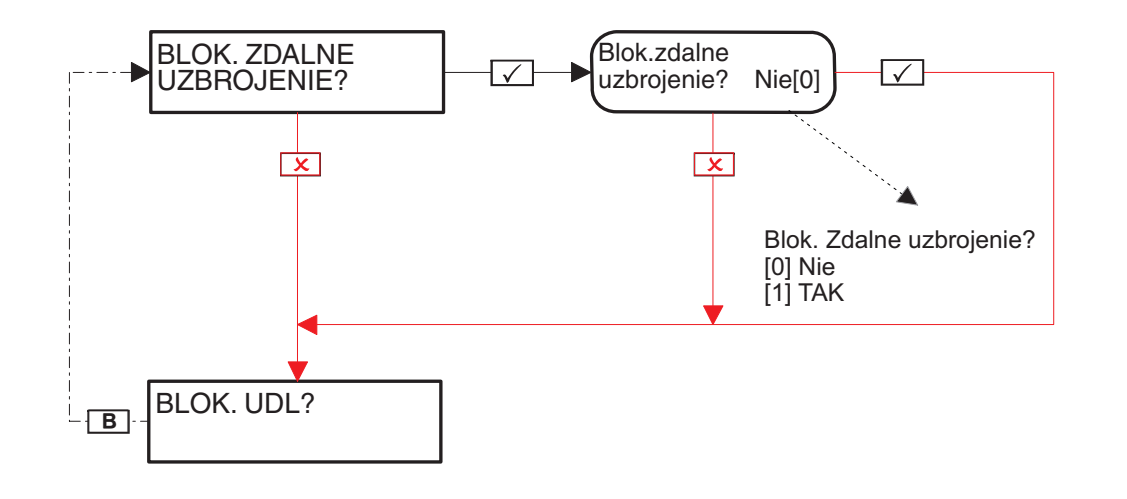

Włączenie tej funkcji zablokuje każdą próbę uzbrojenia i rozbrojenia systemu poprzez oprogramowanie UDL.

#### 12: Menu głównego użytkownika: Blokada UDL

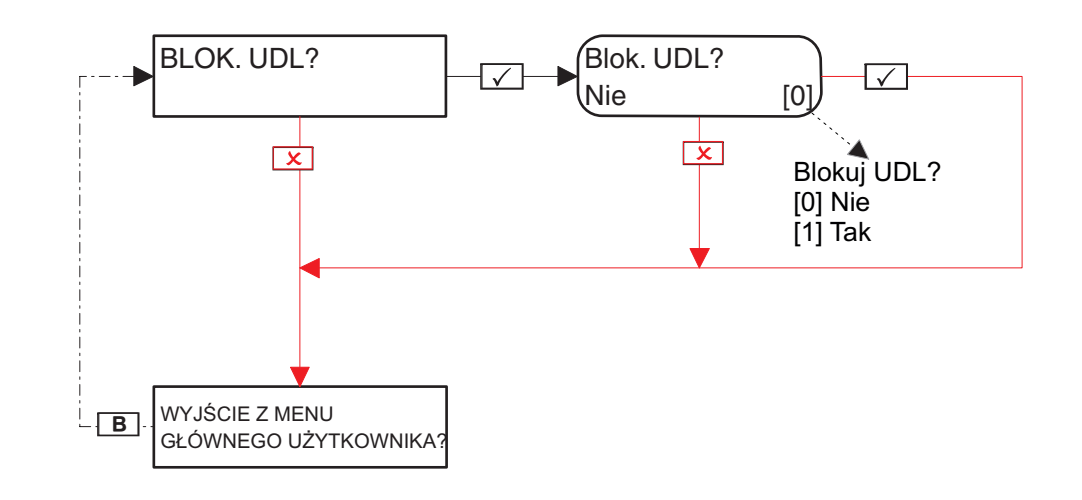

Włączenie tej funkcji zablokuje każdą próbę połączenia z centralą w celu wysłania lub pobrania ustawień przez oprogramowanie UDL.

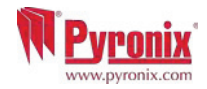

## 13: Wyjście z Menu głównego użytkownika

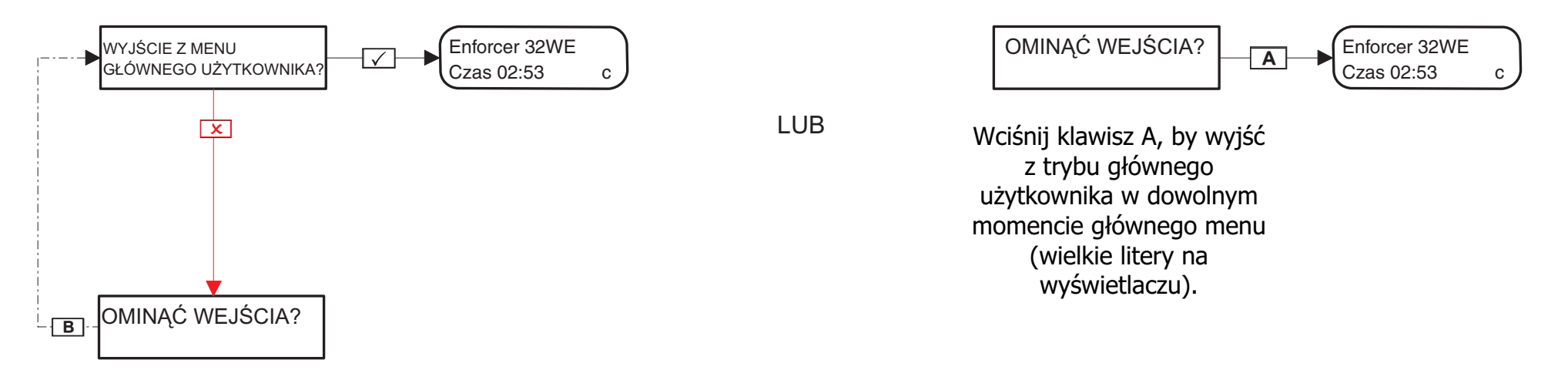

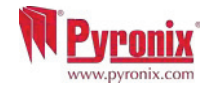

| Firma alarmowa                            |  |
|-------------------------------------------|--|
| Data instalacji                           |  |
| Oznaczenie miejsca instalacji             |  |
| Nazwisko instalatora                      |  |
| Numer kontaktowy instalatora              |  |
| Zainstalowany wg stopnia bezpieczeństwa 2 |  |
| Klasa środowiskowa II                     |  |
| Inne uwagi                                |  |

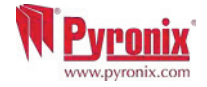

| Wejścia bezprzewodowe | Nazwa wejścia | Strefy | Opis |
|-----------------------|---------------|--------|------|
| 1                     |               |        |      |
| 2                     |               |        |      |
| 3                     |               |        |      |
| 4                     |               |        |      |
| 5                     |               |        |      |
| 6                     |               |        |      |
| 7                     |               |        |      |
| 8                     |               |        |      |
| 9                     |               |        |      |
| 10                    |               |        |      |
| 11                    |               |        |      |
| 12                    |               |        |      |
| 13                    |               |        |      |
| 14                    |               |        |      |
| 15                    |               |        |      |
| 16                    |               |        |      |
| 17                    |               |        |      |
| 18                    |               |        |      |
| 19                    |               |        |      |
| 20                    |               |        |      |
| 21                    |               |        |      |
| 22                    |               |        |      |
| 23                    |               |        |      |
| 24                    |               |        |      |
| 25                    |               |        |      |
| 26                    |               |        |      |
| 27                    |               |        |      |
| 28                    |               |        |      |
| 29                    |               |        |      |
| 30                    |               |        |      |
| 31                    |               |        |      |
| 32                    |               |        |      |

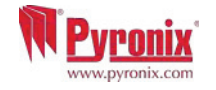

| P: Tabela wejść centrali         |              |      |
|----------------------------------|--------------|------|
| Wejścia przewodowe Nazwa wejścia | Strefy wejść | Opis |
| 33 (Moduły wejść/wyjść)          |              |      |
| 34 (Moduły wejść/wyjść)          |              |      |
| 35 (RIX Adres 0)                 |              |      |
| 36 (RIX Adres 0)                 |              |      |
| 37 (RIX Adres 0)                 |              |      |
| 38 (RIX Adres 0)                 |              |      |
| 39 (RIX Adres 0)                 |              |      |
| 40 (RIX Adres 0)                 |              |      |
| 41 (RIX Adres 0)                 |              |      |
| 42 (RIX Adres 0)                 |              |      |
| 43 (RIX Adres 1)                 |              |      |
| 44 (RIX Adres 1)                 |              |      |
| 45 (RIX Adres 1)                 |              |      |
| 46 (RIX Adres 1)                 |              |      |
| 47 (RIX Adres 1)                 |              |      |
| 48 (RIX Adres 1)                 |              |      |
| 49 (RIX Adres 1)                 |              |      |
| 50 (RIX Adres 1)                 |              |      |
| 51 (RIX Adres 2)                 |              |      |
| 52 (RIX Adres 2)                 |              |      |
| 53 (RIX Adres 2)                 |              |      |
| 54 (RIX Adres 2)                 |              |      |
| 55 (RIX Adres 2)                 |              |      |
| 56 (RIX Adres 2)                 |              |      |
| 57 (RIX Adres 2)                 |              |      |
| 58 (RIX Adres 2)                 |              |      |
| 59 (RIX Adres 3)                 |              |      |
| 60 (RIX Adres 3)                 |              |      |
| 61 (RIX Adres 3)                 |              |      |
| 62 (RIX Adres 3)                 |              |      |
| 63 (RIX Adres 3)                 |              |      |
| 64 (RIX Adres 3)                 |              |      |
| 65 (RIX Adres 3)                 |              |      |
| 66 (RIX Adres 3)                 |              |      |

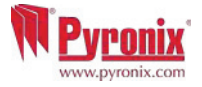

## Q: Tabela użytkowników

| Użytkownik | Nazwisko | Kod/Tag/Pilot | Użytkownik | Nazwisko | Kod/Tag/Pilot | Użytkownik | Nazwisko | Kod/Tag/Pilot |
|------------|----------|---------------|------------|----------|---------------|------------|----------|---------------|
| 1          |          |               | 33         |          |               | 65         |          |               |
| 2          |          |               | 34         |          |               | 66         |          |               |
| 3          |          |               | 35         |          |               | 67         |          |               |
| 4          |          |               | 36         |          |               | 68         |          |               |
| 5          |          |               | 37         |          |               | 69         |          |               |
| 6          |          |               | 38         |          |               | 70         |          |               |
| 7          |          |               | 39         |          |               | 71         |          |               |
| 8          |          |               | 40         |          |               | 72         |          |               |
| 9          |          |               | 41         |          |               | 73         |          |               |
| 10         |          |               | 42         |          |               | 74         |          |               |
| 11         |          |               | 43         |          |               | 75         |          |               |
| 12         |          |               | 44         |          |               |            |          |               |
| 13         |          |               | 45         |          |               |            |          |               |
| 14         |          |               | 46         |          |               |            |          |               |
| 15         |          |               | 47         |          |               |            |          |               |
| 16         |          |               | 48         |          |               |            |          |               |
| 17         |          |               | 49         |          |               |            |          |               |
| 18         |          |               | 50         |          |               |            |          |               |
| 19         |          |               | 51         |          |               |            |          |               |
| 20         |          |               | 52         |          |               |            |          |               |
| 21         |          |               | 53         |          |               |            |          |               |
| 22         |          |               | 54         |          |               |            |          |               |
| 23         |          |               | 55         |          |               |            |          |               |
| 24         |          |               | 56         |          |               |            |          |               |
| 25         |          |               | 57         |          |               |            |          |               |
| 26         |          |               | 58         |          |               |            |          |               |
| 27         |          |               | 59         |          |               |            |          |               |
| 28         |          |               | 60         |          |               |            |          |               |
| 29         |          |               | 61         |          |               |            |          |               |
| 30         |          |               | 62         |          |               |            |          |               |
| 31         |          |               | 63         |          |               |            |          |               |
| 32         |          |               | 64         |          |               |            |          |               |

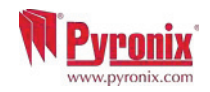

| Wyjścia przewodowe | Bistabilne / Czasowe | Тур | Działanie |
|--------------------|----------------------|-----|-----------|
| PGM1 (Na płycie)   |                      |     |           |
| STRB (Na płycie)   |                      |     |           |
| BELL (Na płycie)   |                      |     |           |
| PGM1 (ROX)         |                      |     |           |
| PGM2 (ROX)         |                      |     |           |
| PGM3 (ROX)         |                      |     |           |
| PGM4 (ROX)         |                      |     |           |
| PGM5 (ROX)         |                      |     |           |
| PGM6 (ROX)         |                      |     |           |
| PGM7 (ROX)         |                      |     |           |
| PGM8 (ROX)         |                      |     |           |
| PGM9 (ROX)         |                      |     |           |
| PGM10 (ROX)        |                      |     |           |
| PGM11 (ROX)        |                      |     |           |
| PGM12 (ROX)        |                      |     |           |
| PGM13 (ROX)        |                      |     |           |
| PGM14 (ROX)        |                      |     |           |
| PGM15 (ROX)        |                      |     |           |
| PGM16 (ROX)        |                      |     |           |

| Wyjścia bezprzewodowe | Bistabilne / Czasowe | Тур | Działanie |
|-----------------------|----------------------|-----|-----------|
| BELL 1                |                      |     |           |
| STRB 1                |                      |     |           |
| BELL 2                |                      |     |           |
| STRB 2                |                      |     |           |

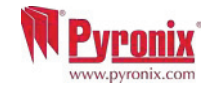

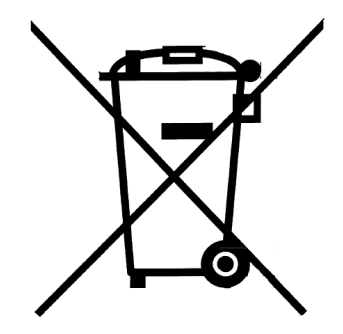

Dla produktów elektrycznych sprzedawanych w Unii Europejskiej. W momencie zakończenia cyklu żyćia produktu, nie może być wyrzucany w gospodarstwie domowym.

Proszę zutylizować w spęcjalnym miejscu do tego przeznaczonym. Proszę upewnić się, gdzie znajduje się najbliższy Państwa punkt zbiorki zużytego sprzętu elektrycznego i elektronicznego.W momencie utylizowania baterie powinny być utylizowane osobno, zgodnie z lokalnie obowiązującym prawem.

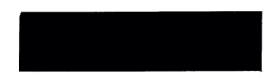

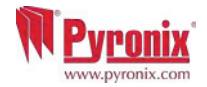

| Notatki |  |
|---------|--|
|         |  |
|         |  |
|         |  |
|         |  |
|         |  |
|         |  |
|         |  |
|         |  |
|         |  |
|         |  |
|         |  |
|         |  |
|         |  |
|         |  |
|         |  |
|         |  |
|         |  |
|         |  |
|         |  |
|         |  |
|         |  |
|         |  |
|         |  |
|         |  |
|         |  |
|         |  |
|         |  |
|         |  |
|         |  |
|         |  |
|         |  |
|         |  |
|         |  |
|         |  |

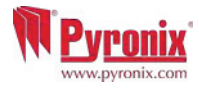

ENSO131-1:2006+A1:2009 ENSO131-5-3:2005 ENSO131-5-3:2005 ENSO131-5-3:2005 ENSO131-5-3:2008 ENSO131-5-3:2008 ENSO131-5-3:2008 ENSO131-1:2008 ENSO131-1:2008 II 6999 Klasa środowiskowa II

Secure Holdings Pyronix House Braithwell Way Hellaby Rotherham S66 8QY

www.pyronix.com

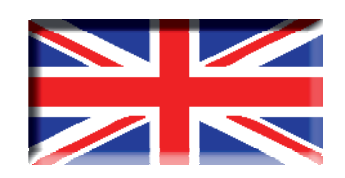

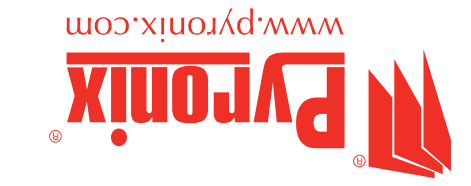

٦d